## You must sign into your GMail account first before signing into Schoology.

To sign in to your school email account for the first time, do the following:

These directions only apply to a computer that is NOT a Chromebook.

1. In a web browser (Google Chrome, Firefox, Microsoft Edge, etc.), enter gmail.com in the address bar and press "Enter".

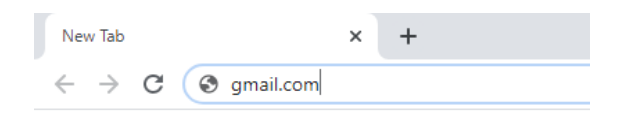

2. Enter the student email address as shown

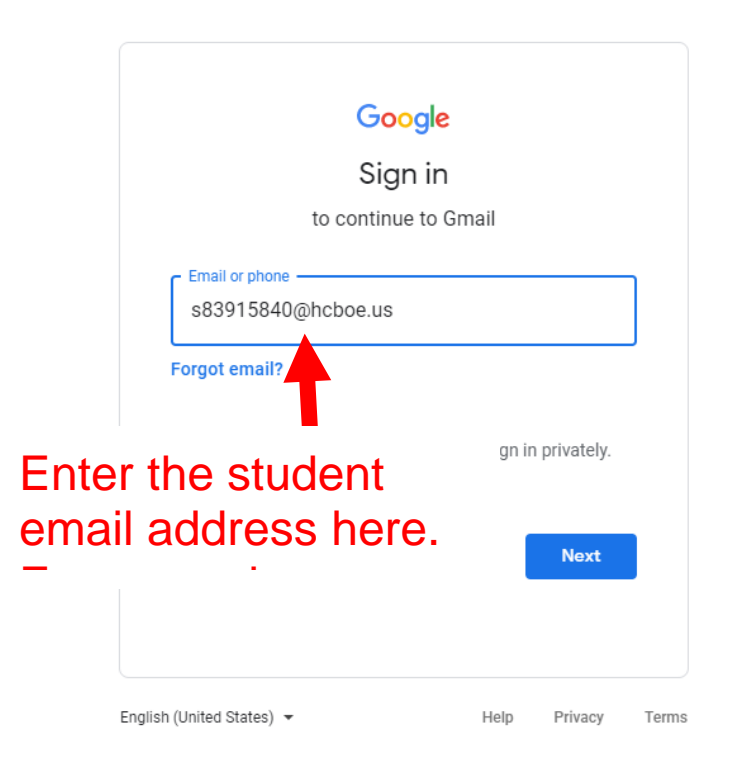

Enter your temporary email password which is Students2020!!

| Goo                       | ogle               |
|---------------------------|--------------------|
| Welc                      | ome                |
| s839158@                  | Phoboe.us 🗸        |
| - Enter your password     |                    |
| ••••••                    | 0                  |
|                           |                    |
| Forgot p ssword?          | Next               |
|                           |                    |
| Enter your te             | emporary           |
| password he               | ere which is       |
| · - · -                   | · <b> ·</b>        |
| English (United States) 💌 | Help Privacy Terms |

Create a new password that is at least 14 characters in length.

|                        |                         | Walaa          |               |           |           |
|------------------------|-------------------------|----------------|---------------|-----------|-----------|
|                        |                         | vveico         | me            |           |           |
|                        | ٢                       | s839158@ho     | cboe.us ∨     |           |           |
| Create                 | strong                  | nassword       |               |           |           |
| Create a r<br>websites | new, stror<br>assword – | ng password ti | hat you don't | use for o | ther<br>@ |
| Confirm                | •••••                   |                |               |           |           |
|                        | horostoro               |                |               | )         |           |

After a brief wait, you will be presented with your email inbox.

| ≡       | M Gmail | Q Search mail          | •                                                                                             |                |  |  |
|---------|---------|------------------------|-----------------------------------------------------------------------------------------------|----------------|--|--|
| ╋       | Compose | □ - C :                |                                                                                               |                |  |  |
|         | Inbox 2 | Get started with Gmail |                                                                                               |                |  |  |
| $\star$ | Starred | Customize your         |                                                                                               | Enable de      |  |  |
| C       | Snoozed | inbox                  | Set a signature                                                                               | notificati     |  |  |
| ►       | Sent    |                        |                                                                                               |                |  |  |
|         | Drafts  | 🗌 🕁 Gmail Team         | Get the official Gmail app - Get the official Gmail app The best feature                      | s of Houston ( |  |  |
| $\sim$  | More    | 🗌 🕁 Gmail Team         | Gmail Team Tips for using your new inbox - Welcome to your inbox Find emails fast With the po |                |  |  |
| Meet    |         |                        |                                                                                               |                |  |  |

📟 🛛 Join a meeting

Hangouts